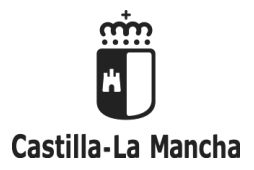

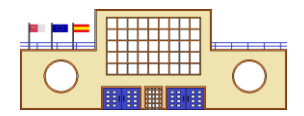

# INSTRUCCIONES DE MATRICULA CURSO 2020/2021 1º DE ESO

## LA MATRÍCULA SE CUMPLIMENTA A TRAVÉS DE LA PLATAFORMA PAPAS 2.0 NO HAY QUE RECOGER IMPRESOS DE MATRÍCULA EN EL INSTITUTO

La MATRÍCULA se cumplimenta TELEMÁTICAMENTE a través de la plataforma PAPÁS 2.0, con las claves (usuario y contraseña) de los padres/tutores. Una vez validada y registrada la solicitud de matrícula en Papás 2.0, NO es necesario enviarla al Instituto.

#### PLAZO DE MATRÍCULA en Papás – Del 1 al 10 de Julio

Acceder a la Plataforma **PAPAS 2.0**, en el módulo **Secretaría Virtual**. Elegir la opción **Tramitación por internet – Enviar solicitud**. En esta pantalla se muestran los trámites disponibles: se ha de elegir el que corresponda a la matrícula que se desea realizar. A partir de ahí se han de ir seleccionando y validando las opciones ofrecidas por la aplicación.

Si tienes dudas, puedes consultar el Tutorial explicativo en www.iesherminioalmendros.es

### **ELECCIÓN DE MATERIAS**

MATERIAS COMUNES: Lengua Castellana y Literatura – Matemáticas – Geografía e Historia – Biología y Geología

Educación Física - Educación Plástica y Visual - Música

**MATERIAS DE ELECCIÓN:** Seleccionar materias de acuerdo con las siguientes indicaciones:

| Elegir materia Idioma     | Primera Lengua Extranjera-Inglés  |
|---------------------------|-----------------------------------|
| Específicas Obligatorias  | Valores Éticos                    |
| Elegir 1 materia de las 2 | Religión Católica                 |
| Específicas de Opción     | Segunda Lengua Extranjera-Francés |
| Elegir 1 materia de las 2 | Tecnología Creativa               |

#### ENVIO DE DOCUMENTACIÓN AL CENTRO

Envío por correo electrónico a mateo.rivas@jccm.es

Para terminar de formalizar la matrícula, hay que enviar por correo electrónico los siguientes documentos:

Copia del DNI del alumno – Por ambas caras en una sola hoja, a ser posible en formato PDF.

<u>Impreso</u> <u>Comunicación/Autorizaciones</u> – Abrir el PDF - Cumplimentar los datos - Guardar el PDF en el ordenador -Comprobar que se ha guardado con los datos y enviar por correo electrónico. Este documento está disponible en la web del centro: <u>www.iesherminioalmendros.es</u> - Matrícula Curso 2020/201 - 1º ESO.

<u>Solicitud Proyecto Bilingüe Inglés</u> – Sólo en caso de solicitar participar en el PROYECTO BILINGÜE. – Abrir el PDF -Cumplimentar los datos - Guardar el PDF en el ordenador - Comprobar que se ha guardado con los datos y enviar por correo electrónico. Este documento está disponible en la web del centro: <u>www.iesherminioalmendros.es</u> - Matrícula Curso 2020/201 - 1º ESO.

Al inicio de curso se procederá a tomar una fotografía digital del/la alumno/a en Secretaría

EL alumnado de 1º de ESO <u>NO</u> debe ingresar tasas por Seguro Escolar